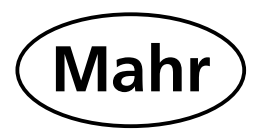

# **Compact length measuring instrument**

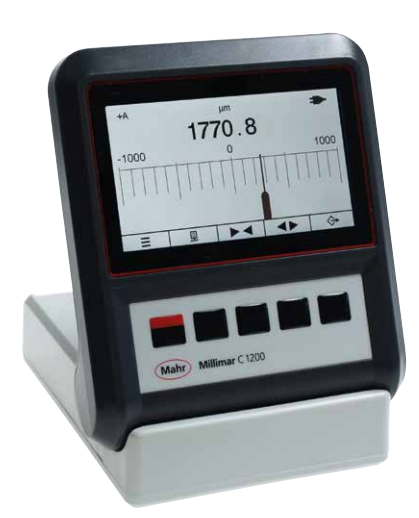

# Millimar C 1200 M/T

# **Operating Instructions**

Valid from firmware version 1.7

3723034

# Mahr GmbH

Carl-Mahr-Straße 1 37073 Göttingen Tel. +49 551 7073 0 info@mahr.com, www.mahr.com

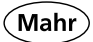

### Dear customer,

Congratulations on choosing a product by Mahr GmbH. We kindly request that you follow the instructions below to ensure the long-term precision of your measuring instrument. We operate a policy of continuous improvement and are constantly developing our products. Therefore, it is possible that there may be slight differences between the text and illustrations in this document and the measuring instrument in your possession, especially with regard to type designations. We reserve the right to make changes to the design and scope of supply, the right to undertake further technical developments, and all rights relating to translation of this documentation.

© by Mahr GmbH, Germany

The following symbols are used in these operating instructions:

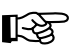

General information

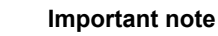

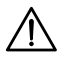

Caution, hazard

Failure to follow instructions marked with this symbol can cause inaccurate results and lead to equipment damage.

### Introduction

### Permitted uses

The Millimar C 1200 M/T is an electronic length measuring and evaluation instrument for use in production. An inductive probe can be connected.

The operating, maintenance and repair information detailed in these operating instructions must be followed.

To bring about the greatest benefits from this measuring instrument, you must read the operating instructions before placing it into operation.

The measuring device reaches its highest accuracy after a warm-up time of at least 30 minutes.

The Millimar C 1200 M/T can be operated either with batteries, rechargeable batteries or the supplied mains adapter. **Rechargeable batteries are not charged in the device!** 

### The scope of delivery of the length measuring instrument includes:

- Measuring instrument
- Power supply unit with interchangeable adapter
- Operating instructions

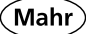

# Forfeiture of warranty

Service work caused by viruses that were introduced via a network connection or other data carrier, are generally excluded from warranty services.

Storage temperatures below -10°C or above +50°C and relative humidity levels above 85% will invalidate the warranty for the instrument.

# A Safety information

This measuring instrument complies with the relevant safety regulations. It was dispatched from our production facility in a flawless condition and perfect working order. However, failure to follow the instructions given below can cause personal injury or death.

- 1. Before you connect up and use the measuring instrument for the first time, please read the accompanying documentation. Follow the safety precautions detailed in the operating instructions.
- 2. Keep the documentation close to the measuring instrument ready for quick reference.
- 3. Follow all safety precautions, accident prevention regulations and internal company rules and guidelines. If necessary you should request further information from your company safety officer.
- 4. Before connecting up this measuring instrument, please check the local mains supply voltage to ensure that it is within the working range of the AC adaptor (100 V 240 V, 50 Hz 60 Hz). If they do not match, this measuring instrument must not be connected under any circumstances!
- 5. The instrument may only be connected to a grounded power socket which complies with the regulations of the local power supply company. This also applies to any extension cables that are used.
- 6. Only use original and intact AC adapters.
- 7. When connecting inductive probes ensure that the plugs are firmly screwed onto the connection sockets.
- 8. Do not drop the instrument and make sure it is positioned securely.
- 9. Do not operate the instrument in areas where there is a risk of explosion and do not expose it to direct sunlight!
- 10. Do not clean the membrane keypad with solvent-based cleaning agents.
- 11. Before opening the housing, disconnect the power supply.
- 12. The test and measuring equipment, for which the Millimar is used, are subject to inspection equipment monitoring. For this reason, regular inspection equipment monitoring performed by either the user or Mahr Service must ensure compliance to the specified error limits for the test and measuring equipment.

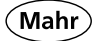

### Important notes prior to using the length measuring instrument

- The measuring instrument may only be used for its intended purpose. No liability will be accepted for damages caused by other usage or as a result of the incorrect application of this measuring instrument.
- Should your specific measuring task not be solved with this measuring instrument, please contact us so we can help solve your measuring task with a different instrument. Please inform us about your measuring task.
- Battery
  - Not rechargeable
  - . Do not incinerate
    - Dispose off as prescribed
  - Do not use an electric marking tool.

### **Disposal information**

Electronic equipment which was purchased from us after March 23, 2006 can be returned to us. We will dispose of this equipment in an environmentally-friendly way in accordance with the applicable EU Directives WEEE (Waste Electrical and Electronic Equipment and the German National - Electrical and Electronic Equipment Act, ElektroG).

### **Confirmation of traceability**

We declare, with sole responsibility, that this product conforms with standards and technical data as specified in our sales documents (operating instructions, leaflet, catalog). We certify that the testing equipment used to check this product, and guaranteed by our Quality Assurance, is traceable to national standards. Thank you for placing your trust in us by purchasing this product.

### **EU Declaration of Conformity**

Mahr

This measuring instrument conforms to the applicable EU directives.

A copy of the Declaration of Conformity can be requested from the following address: Mahr GmbH, Standort Esslingen, Reutlinger Str. 48, 73728 Esslingen, Germany, or can be downloaded from: www.mahr.com/de/Leistungen/Fertigungsmesstechnik/Produkte (Mahr)

| Order no. | Last modification | Version                         |
|-----------|-------------------|---------------------------------|
| 3723034   | 20.06.2020        | Valid from firmware version 1.7 |

# **Table of Contents**

## 1. Delivery and connection

| 1.1   | Unpacking                         | 8 |
|-------|-----------------------------------|---|
| 1.2   | Scope of delivery                 | 9 |
| 1.3   | Symbols                           |   |
| 1.4   | Operating elements and interfaces |   |
| 1.4.1 | Display and operating keys        |   |
| 1.4.2 | Interfaces                        |   |
| 1.4.3 | Battery compartment               |   |

## 2. Initial operation (basic configuration)

| Switching ON                                  | 14                                                                                                    |
|-----------------------------------------------|----------------------------------------------------------------------------------------------------|
| Selecting the display language                | 14                                                                                                    |
| Setting the measurement unit                  | 14                                                                                                    |
| Selecting the measuring probe                 | 15                                                                                                    |
| Display of probe compatibility                | 15                                                                                                    |
| Scaling the analog display                    | 16                                                                                                    |
| In static measuring mode (standard)           | 16                                                                                                    |
| In dynamic measuring mode (max, min, max-min) | 16                                                                                                    |
| Connecting the measuring probe                | 16                                                                                                    |
| Selecting the probe type                      | 17                                                                                                    |
| Setting up the probe                          | 18                                                                                                    |
| Switching OFF                                 | 19                                                                                                    |
|                                               | Switching ON<br>Selecting the display language<br>Setting the measurement unit<br>Selecting the measuring probe<br>Display of probe compatibility<br>Scaling the analog display<br>In static measuring mode (standard)<br>In static measuring mode (max, min, max-min)<br>Connecting the measuring probe<br>Selecting the probe type<br>Setting up the probe<br>Switching OFF |

# 3. Measurement menu

| 3.1 | Selecting the master        |  |
|-----|-----------------------------|--|
| 3.2 | Selecting the nominal value |  |
| 3.3 | Selecting the tolerance     |  |
| 3.4 | Selecting the formula       |  |
| 3.5 | Selecting the function      |  |
| 3.6 | Selecting the factor        |  |

Mahr

# 4. Display menu

| 4.1 | Selecting the resolution    |  |
|-----|-----------------------------|--|
| 4.2 | Selecting the display style |  |
| 4.3 | Selecting the color scheme  |  |
| 4.4 | Centering the display       |  |
| 4.5 | Setting the brightness      |  |

# 5. Setup menu

| 5.1 | Selecting the language            |  |
|-----|-----------------------------------|--|
| 5.2 | Selecting the unit of measurement |  |
| 5.3 | Selecting the probe type          |  |
| 5.4 | Selecting ECO mode                |  |
| 5.5 | Compatibility information         |  |

## 6. System menu

| Selecting absolute mode                       |                                                                                                    |
|-----------------------------------------------|----------------------------------------------------------------------------------------------------|
| Customer calibration                          |                                                                                                    |
| Enabling customer calibration                 |                                                                                                    |
| Executing a probe calibration                 |                                                                                                    |
| Conducting a factory standard calibration     | 41                                                                                                    |
| Executing a customer calibration reset        |                                                                                                    |
| Activating a factory calibration              |                                                                                                    |
| Resetting to factory settings                 |                                                                                                    |
| Activating the menu lock                      |                                                                                                    |
| Requesting firmware version and serial number |                                                                                                    |
|                                               | Selecting absolute mode<br>Customer calibration<br>Enabling customer calibration<br>Executing a probe calibration<br>Conducting a factory standard calibration<br>Executing a customer calibration reset<br>Activating a factory calibration<br>Resetting to factory settings<br>Activating the menu lock<br>Requesting firmware version and serial number |

# 7. Description of the interfaces

| 7.1 | Suitable data connection cables         | 51 |
|-----|-----------------------------------------|----|
| 7.2 | Interfaces: Opto RS232C, Digimatic, USB | 51 |
| 7.3 | Data transmission parameters            |    |

### 8. Technical data

| 8.1 | Compact length measuring instrument Millimar C1200 5 | 3 |
|-----|------------------------------------------------------|---|
| 8.2 | Compatible probes for Millimar C12005                | 4 |

### 9. Spare parts

| 9.1 | Available spare parts | . 55 |
|-----|-----------------------|------|
|-----|-----------------------|------|

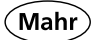

# 1. Delivery and connection

# 1.1 Unpacking

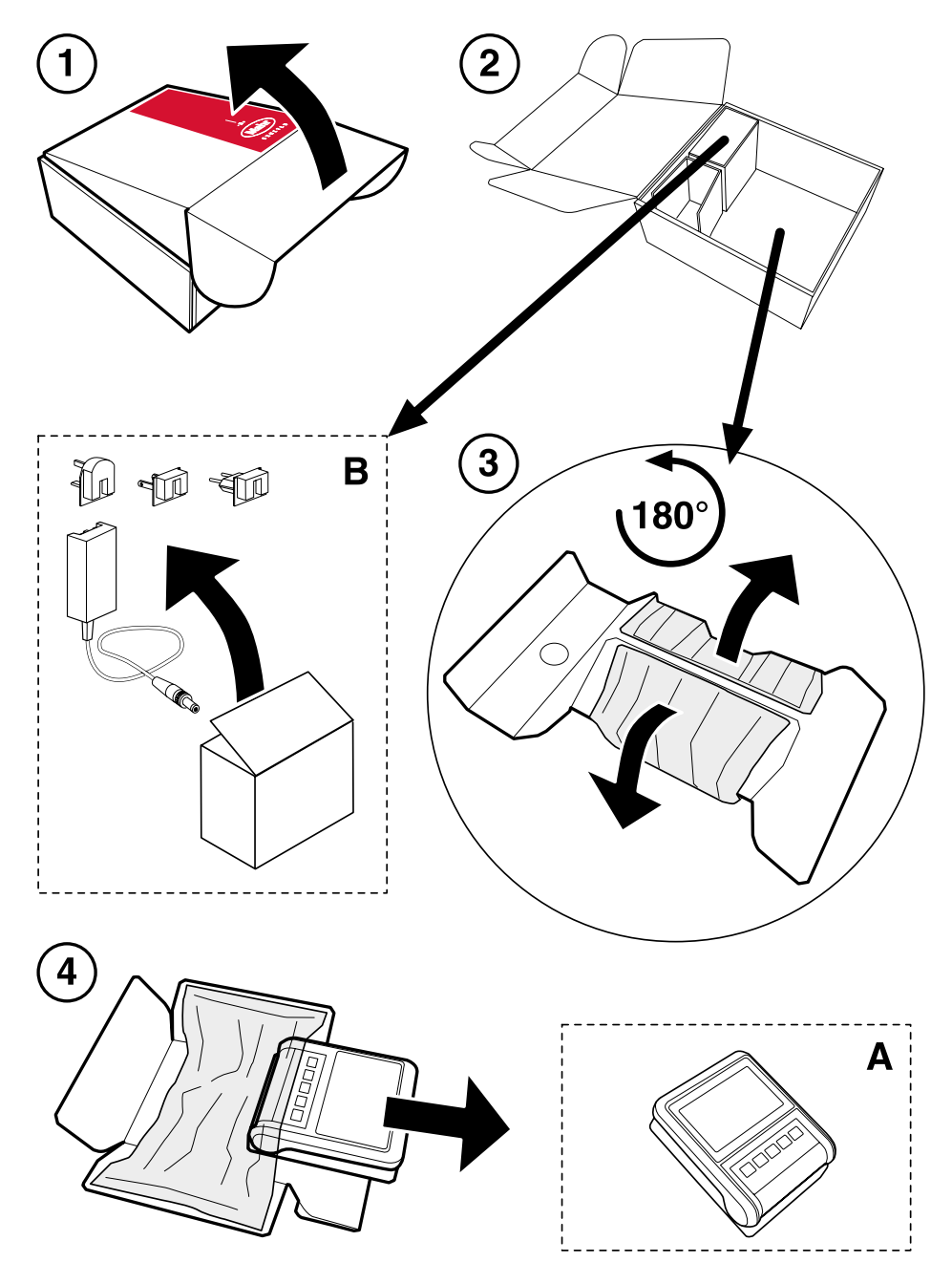

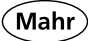

# 1.2 Scope of delivery

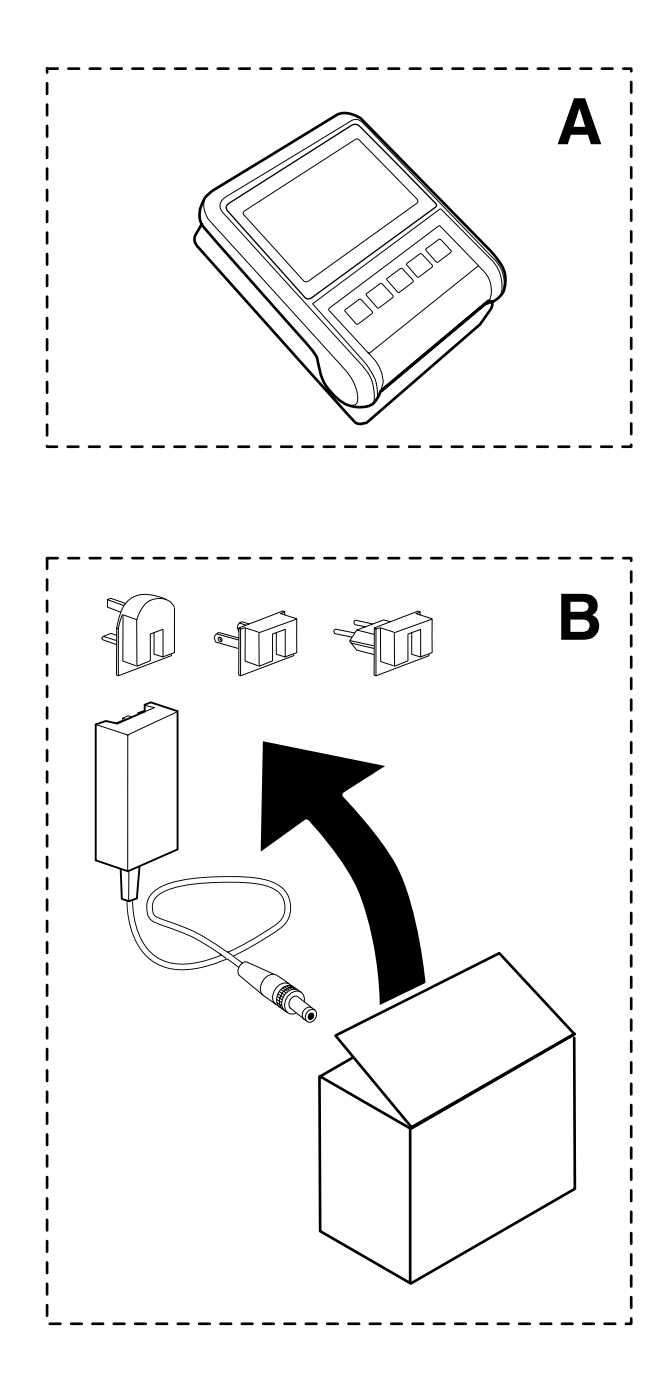

Mahr

## 1.3 Symbols

- Select menu
- Set zero point (RESET)
- Reduce the resolution
- Increase the resolution
- Start data transmission
- Scroll up
- Scroll down
- Scroll to the right
- Scroll to the left
- Confirm
- Cancel
- Exit menu

▼ ► -X

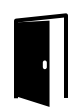

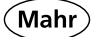

| _ | Battery mode                  | <b>•</b> +              |
|---|-------------------------------|-------------------------|
| _ | Change batteries              |                         |
| _ | Battery low                   | <b>ب</b>                |
| - | Mains power supply mode       |                         |
| _ | Formula measuring combination | +A -A                   |
| _ | Data is been transferred      | DATA                    |
| _ | Factor is not equal to 1      | FACTOR                  |
| - | Activated tolerance           | TOL                     |
| _ | Dynamic measuring functions   | (MAX), (MIN), (MAX-MIN) |
| _ | Start dynamic measurement     |                         |
| _ | Pause dynamic measurement     |                         |
| - | Stop dynamic measurement      |                         |
| _ | Reset dynamic measurement     | 5                       |

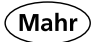

- 1.4 Operating elements and interfaces
- 1.4.1 Display and operating keys

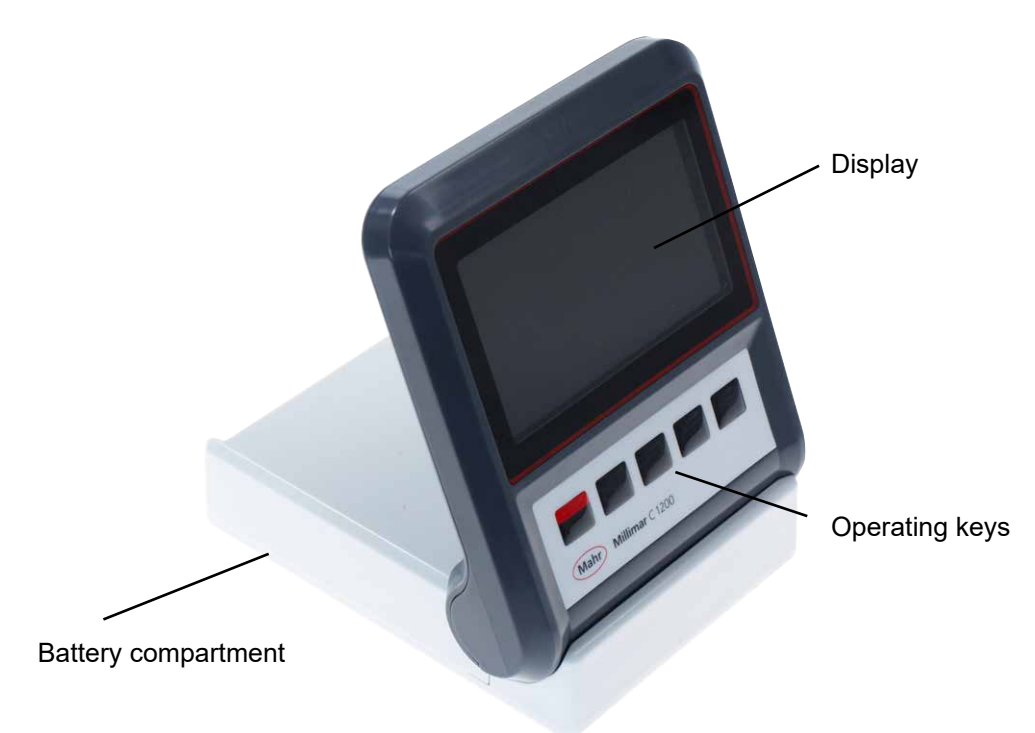

# 1.4.2 Interfaces

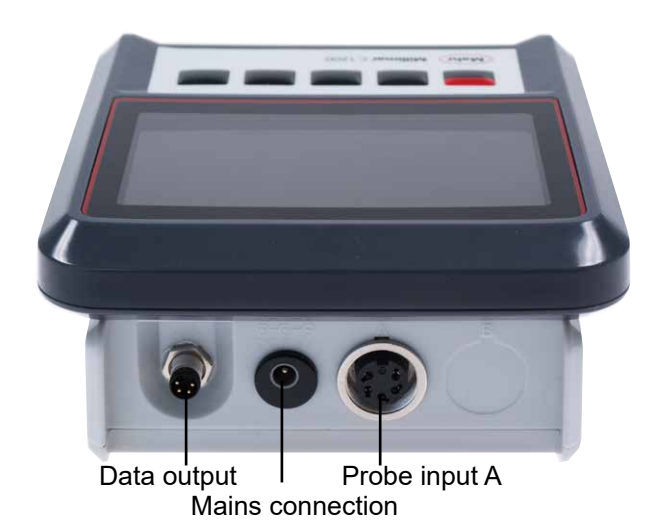

### 1.4.3 Battery compartment

The battery compartment is integrated in the base

- Turn the measuring instrument by 180°
- Remove locking screw 1
- Push in tab 2 on the battery compartment cover and lift it off
- Correctly insert five type AA batteries or rechargeable batteries

# Observe polarity of the batteries!

- Close the battery compartment cover in reverse order.
- If connected to the mains power supply, the measuring instrument will automatically switch to mains power supply.

The rechargeable batteries are not recharged during mains power operation!

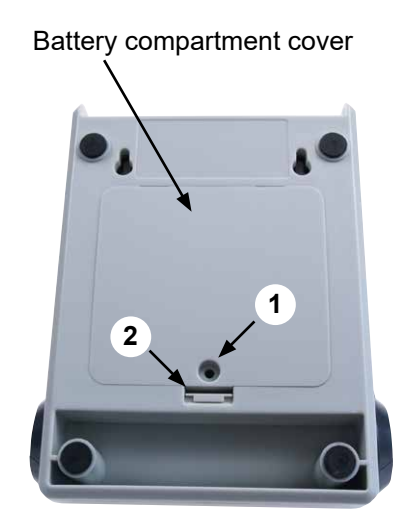

### Battery compartment

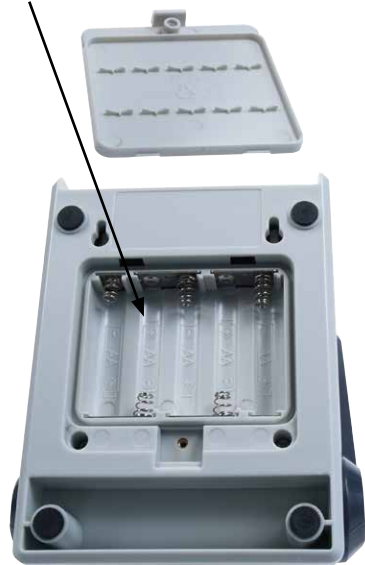

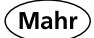

### 2. Initial operation

### 2.1 Switching ON

- Connect the mains power supply unit to the measuring instrument via the mains power supply socket and/or insert the batteries (rechargeable).
- Press the ON / OFF key
- => The following appears on the display:

### Start screen

### 2.2 Selecting the display language

Select the required language with
 ▼ or ▲

Setting the measurement unit

Select the required measurement

− Press ✓ to confirm

unit with  $\mathbf{\nabla}$  or  $\mathbf{A}$ 

Press  $\checkmark$  to confirm

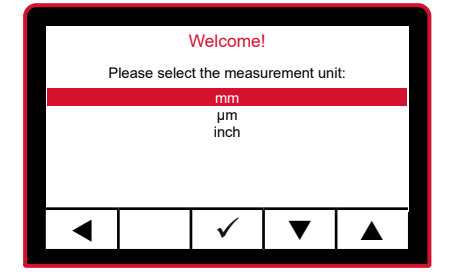

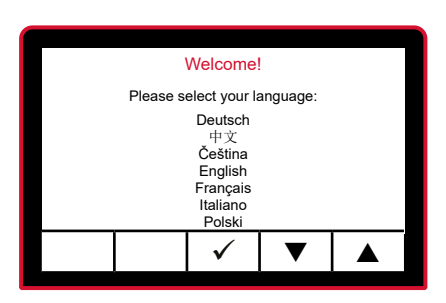

2.3

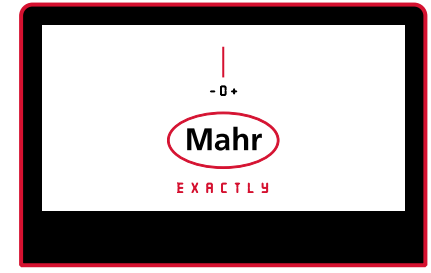

#### 2.4 Selecting the measuring probe

- Select the required probe type \_ with  $\mathbf{\nabla}$  or  $\mathbf{A}$ .
- For compatible probes, see => Chapter 8.2, page 54
- Press  $\checkmark$  to confirm

|                              | Welcome!                      |              |   |  |  |  |
|------------------------------|-------------------------------|--------------|---|--|--|--|
|                              | Please select the probe type: |              |   |  |  |  |
| Standard probe<br>Long probe |                               |              |   |  |  |  |
| •                            |                               | $\checkmark$ | ▼ |  |  |  |

#### Display of probe compatibility 2.5

The display shows the probe compatibility for approx. 3 seconds.

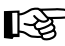

This display appears after commissioning when the instrument is switched on and can be switched off under Setup/ Compatibility Info.

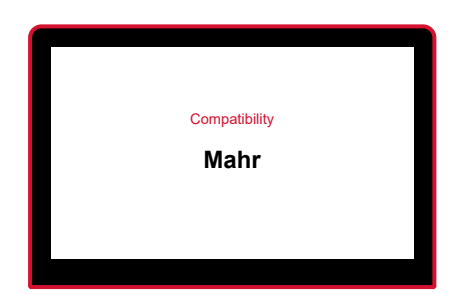

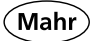

## 2.6 Scaling the analog display

=> Select the functions (max, min, max-min, standard), see section 3.5

- 2.6.1 In static measuring mode (standard)
- Select required resolution
   with ▶ ◀ or ◀ ▶

### Static measuring mode

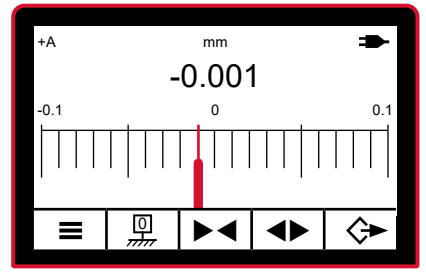

### Dynamic measuring mode

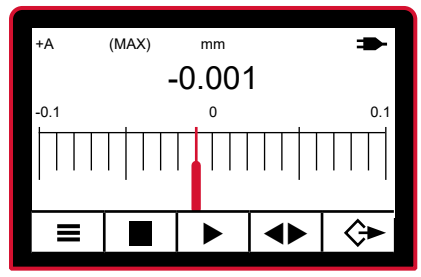

# 2.6.2 In dynamic measuring mode (max, min, max-min)

- Select required resolution with  $\blacktriangleright \blacktriangleleft$  or  $\blacktriangleleft \triangleright$ .
- Change the scaling direction by pressing and holding the ◀ ► key

# 2.7 Connecting the measuring probe

 Connect the measuring probe to probe input A

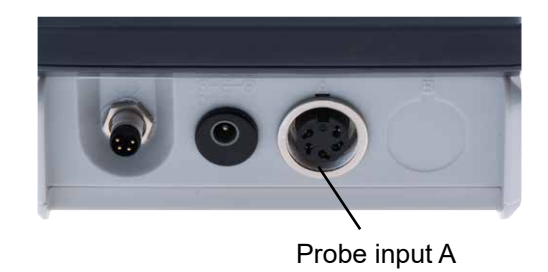

### 2.8 Selecting the probe type

- Press the ON / OFF key
- => Standard menu appears
- Select the Setup menu with ▶ or ◀

The display shows the probe compatibility for approx. 3 seconds.

- This display appears after commissioning when the instrument is switched on and can be switched off under Setup/ Compatibility Info.
- Select the **Probe type** submenu with ▼ or ▲
- Press ✓ to confirm or press ¥ to cancel the selection
- Select the required probe type with ▼ or ▲.
- => For compatible probes, see Chapter 8.2, page 54
- Press ✓ to confirm or **≭** to cancel the selection
- Press the ON / OFF key to exit the input menu.

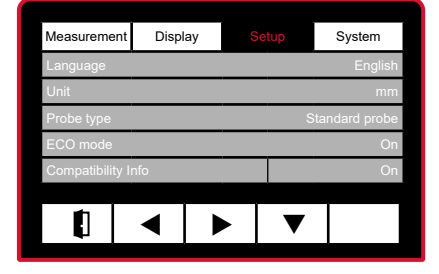

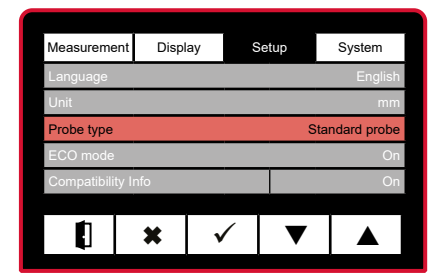

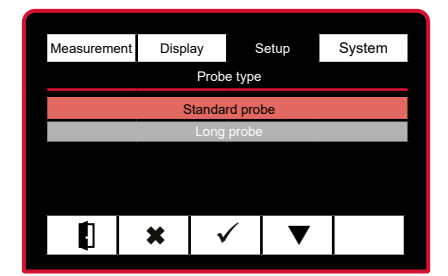

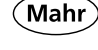

The device guarantees the highest accuracy after approx. 30 min operating time. The measuring probe should be mechanically set to the electrical zero point before the first measurement is conducted. Setting mode that indicates the raw value or absolute value of the probe should be used for this purpose.

- 2.9 Setting up the probe
- Press the ON / OFF key
- => Standard menu appears

 Master
 0.0000

 Nominal value
 0.0000

 Tolerance
 Off -0.5000 <0> + 0.5000

 Formula
 +A

 Function
 Normal

 Factor
 1.0000

Setup

System

Display

Select the System menu with

Select the Absolute mode
 submenu with ▼ and press ✓ to confirm

| Measurement          | Display      | s | Setup |  |  |  |  |
|----------------------|--------------|---|-------|--|--|--|--|
| Absolute mode        | )            |   |       |  |  |  |  |
| Customer calibration |              |   |       |  |  |  |  |
| Factory calibration  |              |   |       |  |  |  |  |
| Factory settings     |              |   |       |  |  |  |  |
| Keyboard-/ me        | nu interlock |   |       |  |  |  |  |
| Info                 |              |   |       |  |  |  |  |
|                      |              |   |       |  |  |  |  |
|                      | ◀            |   |       |  |  |  |  |
| -                    |              |   |       |  |  |  |  |

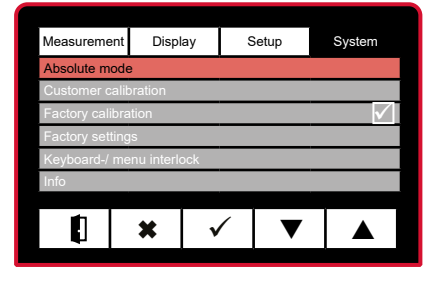

- Mechanically set probe to "0"
- Press the ▶ ◀ and ◀ ▶ keys to adjust the scale
- − Press ✓ to confirm
- Press the ON / OFF key to exit the input menu.

### 2.10 Switching OFF

- It is not possible to switch off the measuring instrument by pressing the ON / OFF key in the Input menu.
- Exit the **Input menu** to switch off the measuring instrument.
- => The Analog display will appear on the screen
- Press and hold the ON / OFF key >2 seconds.

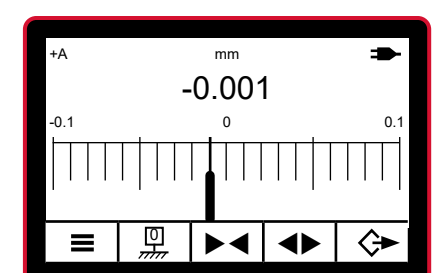

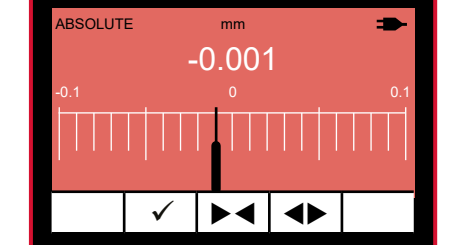

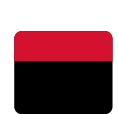

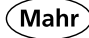

- 3. Measurement menu
- 3.1 Selecting the master
- Press the ON / OFF key
- => Standard menu appears
- Press ▼ ▲ to select the Master submenu
- − Press ✓ to confirm
- Press ▼ ▲ to select the required sign (+/-)
- Select the next position (digit) with the ▶ key
- Press ▼ ▲ to enter the required value
- Press the **\*** key for more than two seconds to reset the input to "**0**".
- Press ✓ to confirm or ¥ to cancel the selection
- Press the ON / OFF key to exit the input menu.

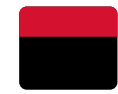

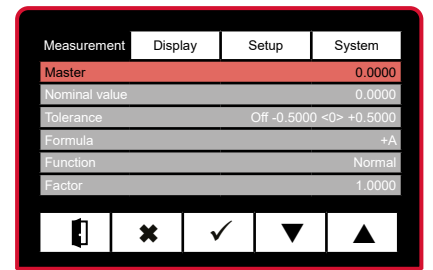

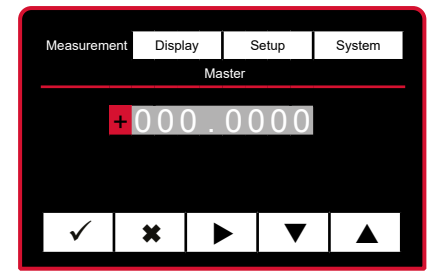

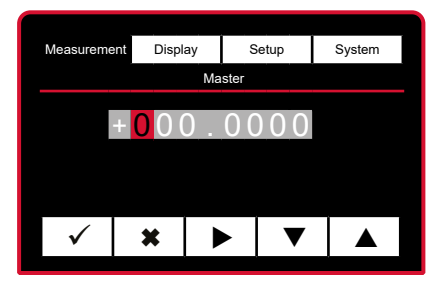

### 3.2 Selecting the nominal value

- Press the ON / OFF key
- => Standard menu appears
- Press ▼ ▲ to select the Nominal value submenu
- − Press ✓ to confirm
- Press ▼ ▲ to select the required sign (+/-)

 Select the next position (digit) with the ▶ key

- Press ▼ ▲ to select the required value
- Press the **\*** key for more than two seconds to reset the input to "**0**".
- Press ✓ to confirm or ¥ to cancel the selection
- Press the ON / OFF key to exit the input menu.

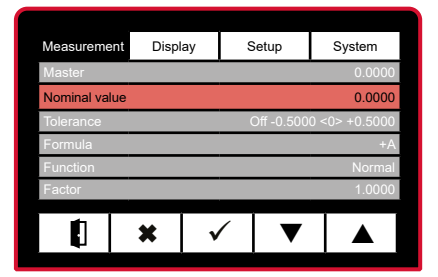

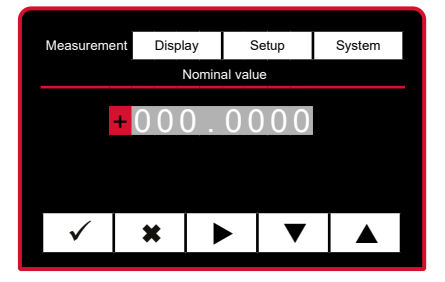

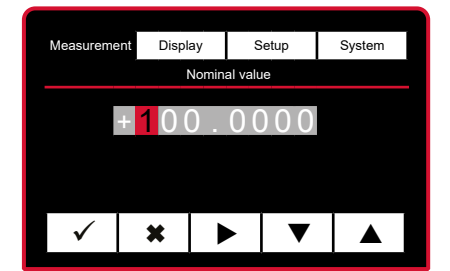

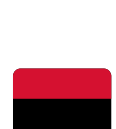

- 3.3 Selecting the tolerance
- Press the ON / OFF key
- => Standard menu appears
- Press ▼ ▲ to select the Tolerance submenu
- − Press ✓ to confirm
- Press ▼ to select Tolerance On and press ✓ to confirm or ¥ to exit the menu
- Enter Lower tolerance value
- Press ▼ ▲ to enter the required sign (+/-)
- Press > to continue
- Press ▼ ▲ to enter the required value
- Press ✓ to confirm or ¥ to cancel the selection

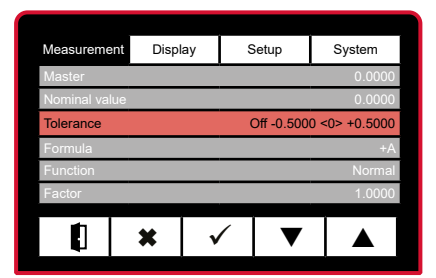

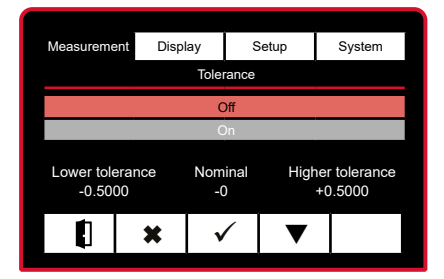

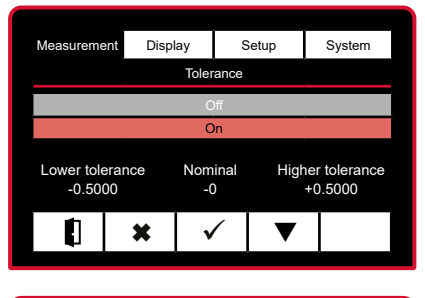

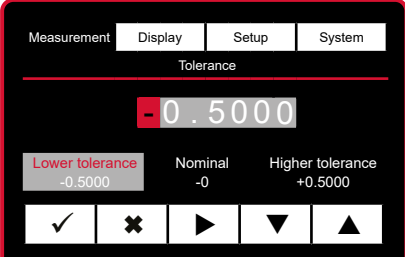

### Press $\mathbf{\nabla} \mathbf{A}$ to enter the required

Enter a value for the Higher

sign (+/-)

tolerance

- Press ► to continue
- Press  $\mathbf{\nabla} \mathbf{A}$  to enter the required value
- Press  $\checkmark$  to confirm or **x** to cancel the selection
- Press the ON / OFF key to exit the input menu.

Mahr GmbH • Millimar C1200 M/T

Measurement Display Setup System Tolerance +0.5000Lower tolerance -0.5000 Nominal -0 Higher tolerance × ►

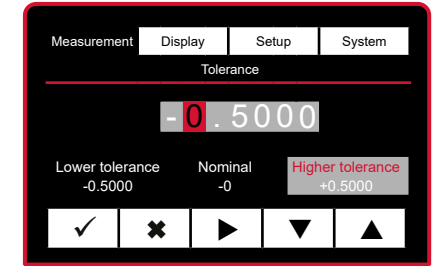

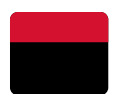

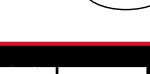

- 3.4 Selecting the formula
- Press the ON / OFF key
- => Standard menu appears
- Press ▼ to select the Formula submenu
- − Press ✓ to confirm

| Measureme                         | nt Disp    | lay                   | Setup | System |  |  |  |
|-----------------------------------|------------|-----------------------|-------|--------|--|--|--|
| Master                            | 0.0000     |                       |       |        |  |  |  |
| Nominal value 0.0000              |            |                       |       |        |  |  |  |
| Tolerance Off -0.5000 <0> +0.5000 |            |                       |       |        |  |  |  |
| Formula                           | Formula +A |                       |       |        |  |  |  |
| Function                          |            |                       |       | Normal |  |  |  |
| Factor                            |            |                       |       | 1.0000 |  |  |  |
|                                   |            |                       | 1     |        |  |  |  |
|                                   | ×          | <ul> <li>✓</li> </ul> | ▼     |        |  |  |  |

- Press ▼ ▲ to select +A / -A
- Press ✓ to confirm or ¥ to cancel the selection
- Press the ON / OFF key to exit the input menu.

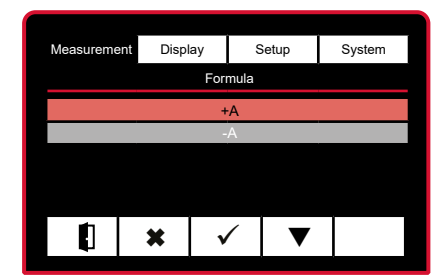

## 3.5 Selecting the function

- Press the ON / OFF key
- => Standard menu appears
- Press ▼ to select the Function submenu
- − Press ✓ to confirm

- Press ▼ ▲ to select the required
   Function
- Press ✓ to confirm or ¥ to cancel the selection
- Press the ON / OFF key to exit the input menu.

 Measurement
 Display
 Setup
 System

 Master
 0.0000
 Nominal value
 0.0000

 Tolerance
 Off -0.5000 <0> +0.5000
 Formula
 +A

 Function
 Normal
 +A

 Factor
 1.0000
 Image: Constraint of the system

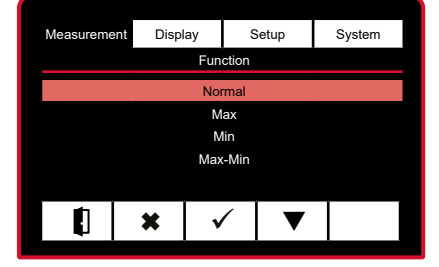

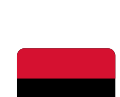

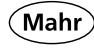

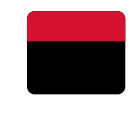

- 3.6 Selecting the factor
- Press the ON / OFF key
- => Standard menu appears
- Press ▼ to select the Factor submenu
- − Press ✓ to confirm

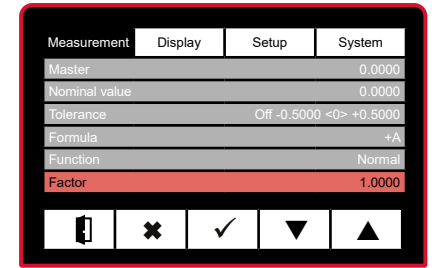

- Press ▼ ▲ to enter the required value.
- Press ✓ to confirm the value or ¥ to exit the menu
- Press the ON / OFF key to exit the input menu.

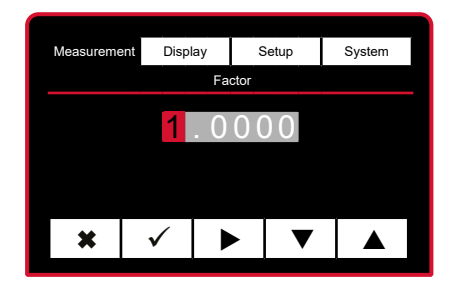

- 4. Display menu
- 4.1 Selecting the resolution
- Press the ON / OFF key
- => Standard menu appears
- Press ► to select the Display menu

- Press ▼ to select the Resolution submenu
- − Press ✓ to confirm
- Press ▼ ▲ to select the required
   Resolution
- Press ✓ to confirm or ¥ to cancel the selection
- Press the ON / OFF key to exit the input menu.

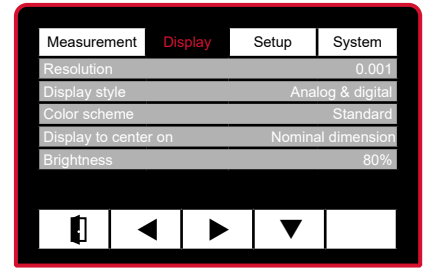

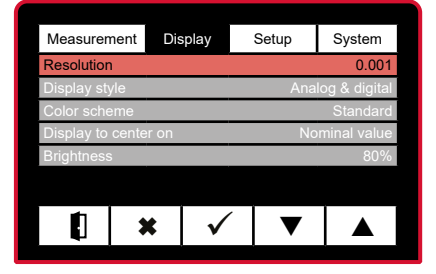

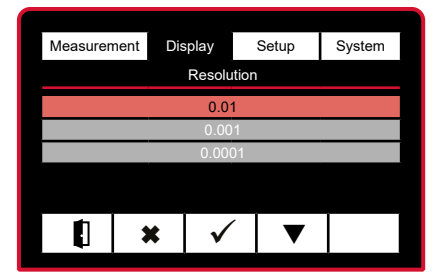

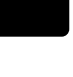

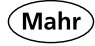

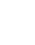

27

- 4.2 Selecting the display style
- Press the ON / OFF key
- => Standard menu appears
- Press ► to select the Display menu

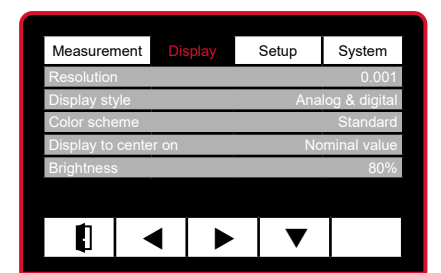

- Press ▼ to select the Display style submenu
- − Press ✓ to confirm
- Press ▼ ▲ to select the required
   Display style
- Press ✓ to confirm or ¥ to cancel the selection
- Press the ON / OFF key to exit the input menu.

| Measureme     | ent Dis  | splay        | Setup         | System       |  |
|---------------|----------|--------------|---------------|--------------|--|
| Resolution    |          |              |               | 0.001        |  |
| Display style | э        |              | Anal          | og & digital |  |
| Color schen   | ne       |              |               | Standard     |  |
| Display to c  | enter on |              | Nominal value |              |  |
| Brightness    |          |              |               | 80%          |  |
|               |          |              |               |              |  |
|               | ×        | $\checkmark$ | ▼             |              |  |

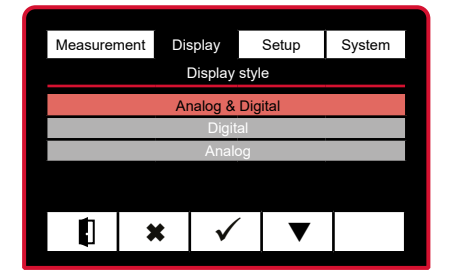

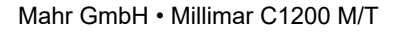

# 4.3 Selecting the color scheme

- Press the ON / OFF key
- => Standard menu appears
- Press ► to select the Display menu

- Press ▼ to select the Color scheme submenu
- − Press ✓ to confirm
- Press ▼ ▲ to select the required
   Color scheme
- Press ✓ to confirm or ¥ to cancel the selection
- Press the ON / OFF key to exit the input menu.

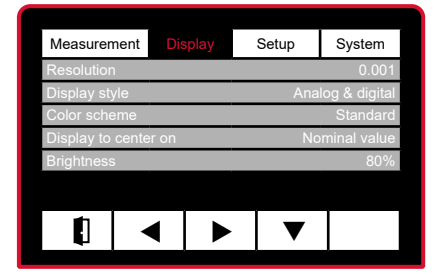

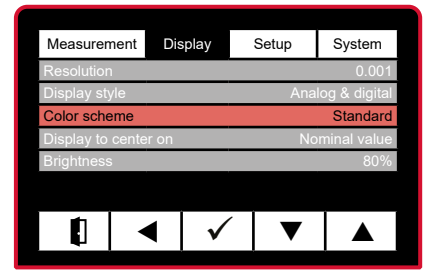

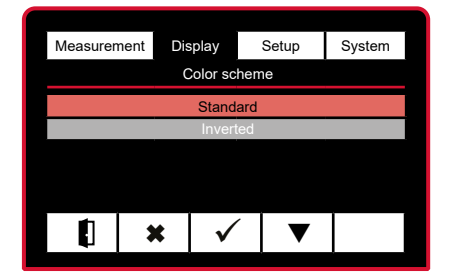

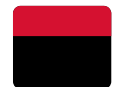

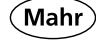

- 4.4 Centering the display
- Press the ON / OFF key
- => Standard menu appears
- Press ► to select the Display menu
- Press ▼ to select the Center display to submenu
- − Press ✓ to confirm
- Press ▼ ▲ to select the required
   Centering
- With asymmetric tolerances, the tolerance field can be displayed outside the scaled analog display. In this case, it is advisable to center the display to the center of the tolerance rather than to the nominal size.
- Press ✓ to confirm or ¥ to cancel the selection
- Press the ON / OFF key to exit the input menu.

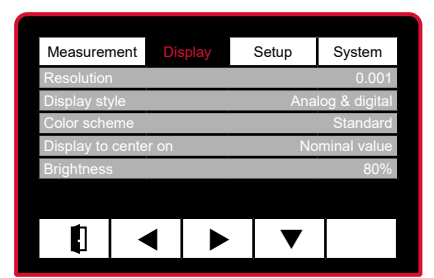

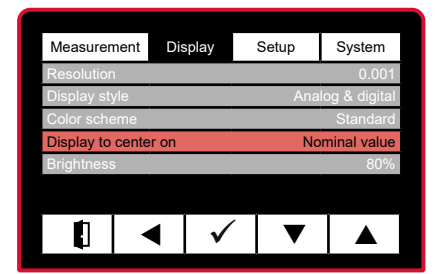

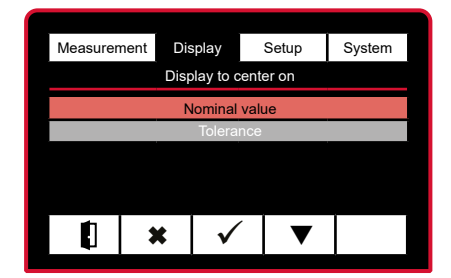

# 4.5 Setting the brightness

- Press the ON / OFF key
- => Standard menu appears
- Press ► to select the Display menu

- Press ▼ to select the Brightness submenu
- − Press ✓ to confirm
- Press ▼ ▲ to select the required
   Brightness
- Press ✓ to confirm or ¥ to cancel the selection
- Press the ON / OFF key to exit the input menu.

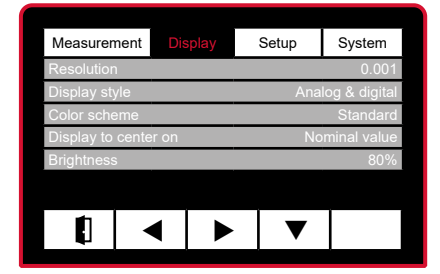

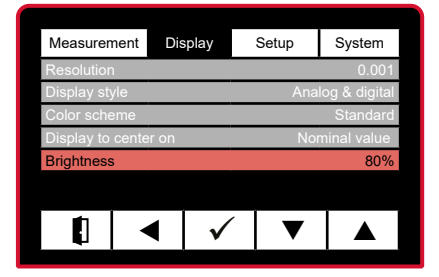

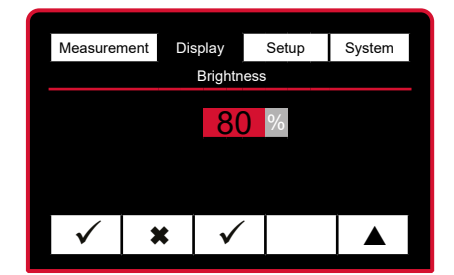

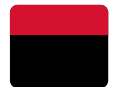

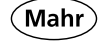

Mahr

- 5. Setup menu
- 5.1 Selecting the display language
- Press the ON / OFF key
- => Standard menu appears
- − Press ► to select the Setup menu

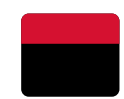

| Measurement     | Displ | lay |   |    | System        |
|-----------------|-------|-----|---|----|---------------|
| Language        |       |     |   |    | English       |
| Unit            |       |     |   |    | mm            |
| Probe type      |       |     |   | S  | tandard probe |
| ECO mode        |       |     |   | On |               |
| Compatibility I |       |     |   | On |               |
| _               |       |     |   |    |               |
|                 | ◀     |     | • | ▼  |               |
| -               |       |     |   |    |               |

| Measurement               | Disp | lay | s | etup | System  |
|---------------------------|------|-----|---|------|---------|
| Language                  |      |     |   |      | English |
| Unit mr                   |      |     |   |      |         |
| Probe type Standard probe |      |     |   |      |         |
| ECO mode                  |      |     |   |      | On      |
| Compatibility             | Info |     |   |      |         |
|                           |      |     |   |      |         |
|                           | ×    | √   |   | ▼    |         |

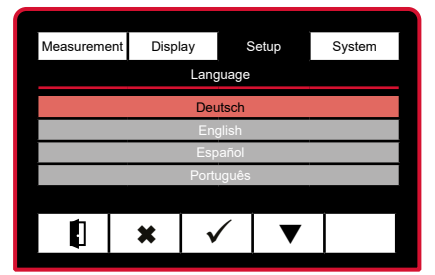

- Press ▼ to select the Language submenu
- − Press ✓ to confirm
- Press ▼ ▲ to select the required
   Language
- Press ✓ to confirm or ¥ to cancel the selection

 Press the ON / OFF key to exit the input menu.

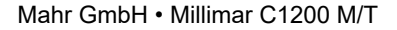

Press the ON / OFF key

5.2

- Standard menu appears =>
- Press ▶ to select the Setup menu

- Press ▼ to select the Unit submenu
- Press ✓ to confirm
- Press  $\mathbf{\nabla} \mathbf{A}$  to select the required Unit
- Press  $\checkmark$  to confirm or **\*** to cancel the selection
- Press the ON / OFF key to exit the input menu.

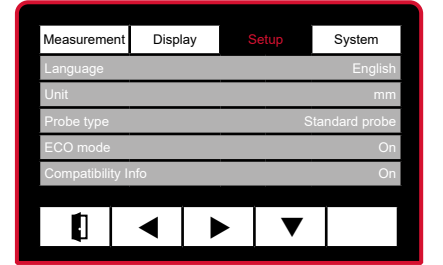

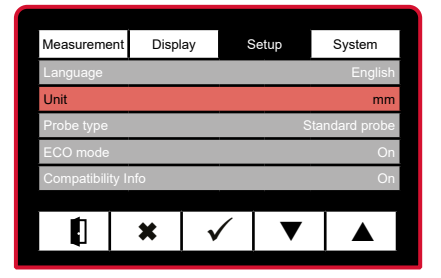

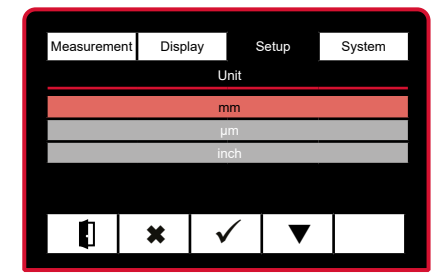

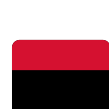

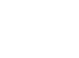

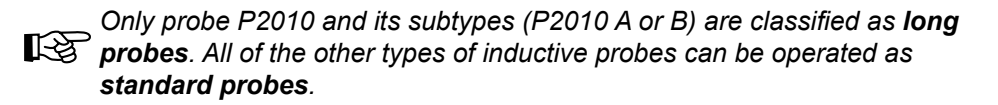

- 5.3 Selecting the probe type
- Press the ON / OFF key
- => Standard menu appears

submenu

Press ✓ to confirm

**Probe type** 

the selection

Press > to select the Setup menu

Press ▼ to select the **Probe type** 

Press  $\mathbf{\nabla} \mathbf{A}$  to select the required

Press  $\checkmark$  to confirm or **x** to cancel

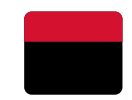

| Measurement     | Displ | ay | )  | System        |
|-----------------|-------|----|----|---------------|
| Language        |       |    |    | English       |
| Unit            |       |    |    | mm            |
| Probe type      |       |    | St | tandard probe |
| ECO mode        |       |    | On |               |
| Compatibility I | nfo   |    |    | On            |
|                 |       |    |    |               |
|                 | ◀     |    | ▼  |               |
|                 |       |    |    |               |

| Measurement     | Displ | ay           | Setup |     | System      |
|-----------------|-------|--------------|-------|-----|-------------|
| Language        |       |              |       |     | English     |
| Unit            |       |              |       |     | mm          |
| Probe type      |       |              |       | Sta | ndard probe |
| ECO mode        |       |              |       |     | On          |
| Compatibility I | nfo   |              |       |     | On          |
|                 |       |              |       |     |             |
|                 | ×     | $\checkmark$ |       | /   |             |

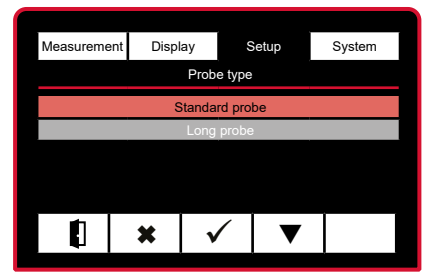

 Press the ON / OFF key to exit the input menu.

When **ECO mode** is activated, the time until the backlighting and screen re completely switches off is reduced. This is particularly advisable if the instrument is being operated with batteries.

- 5.4 Selecting ECO mode Press the ON / OFF key Standard menu appears => Display Measurement Press ▶ to select the Setup menu Press ▼ to select the ECO mode submenu Measurement Display Setup Press  $\checkmark$  to confirm
- Press  $\mathbf{\nabla} \mathbf{A}$  to select the required mode
- Press  $\checkmark$  to confirm or **\*** to cancel the selection

Press the ON / OFF key to exit the input menu.

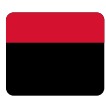

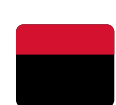

System

Mahr

35

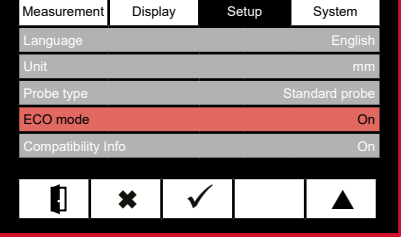

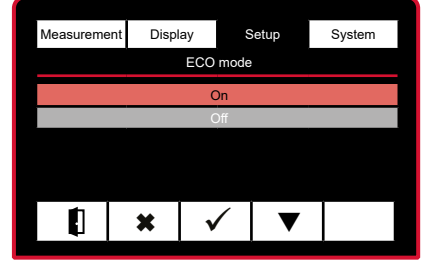

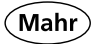

## 5.5 Compatibility information

- Note: The display appears for approx. 3 seconds after start-up when the device is switched on. This display can be activated or deactivated.
- Press the ON / OFF key
- => Standard menu appears
- Press b to select the Setup menu

- Press ▼ to select the
   Compatibility Info submenu
- − Press ✓ to confirm
- Press ▼ ▲ to select the required
   Mode
- Press ✓ to confirm or ¥ to cancel the selection

 Press the ON / OFF key to exit the input menu.

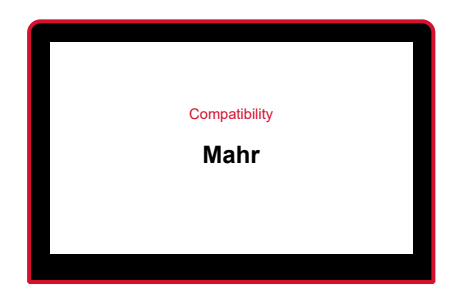

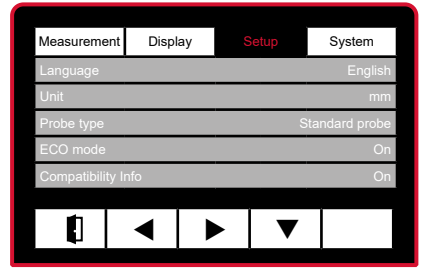

| Measuremen                | t Disp             | lay                   | Setup |   | System  |  |
|---------------------------|--------------------|-----------------------|-------|---|---------|--|
| Language                  |                    |                       |       |   | English |  |
| Unit mm                   |                    |                       |       |   |         |  |
| Probe type Standard probe |                    |                       |       |   |         |  |
| ECO mode                  | ECO mode On        |                       |       |   |         |  |
| Compatibility             | Compatibility Info |                       |       |   | On      |  |
|                           |                    |                       |       |   |         |  |
|                           | ×                  | <ul> <li>✓</li> </ul> |       | ▼ |         |  |

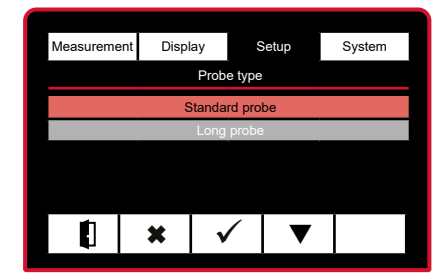

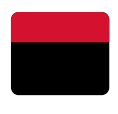

### 6. System menu

The device guarantees the highest accuracy after approx. 30 min operating time. The measuring probe should be mechanically set to the electrical zero point before the first measurement is conducted. Setting mode that indicates the raw value or absolute value of the probe should be used for this purpose.

- 6.1 Selecting absolute mode
- Press the ON / OFF key
- => Standard menu appears
- Press ► to select the System menu
- Press ▼ to select the Absolute mode submenu
- − Press ✓ to confirm
- Mechanically set probe to "0".
- Press the ▶ ◀ and ◀ ▶ keys to adjust the scale
- − Press ✓ to confirm
- Press the ON / OFF key to exit the input menu.

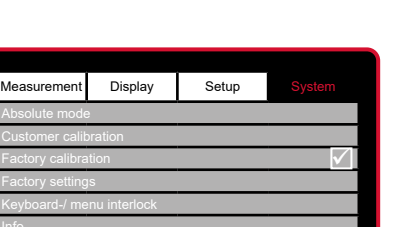

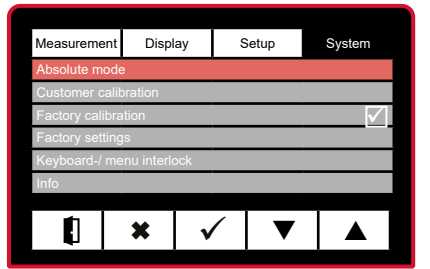

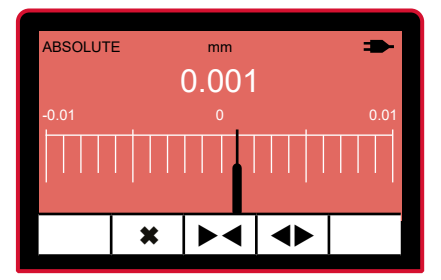

Mahr

If a customer-specific calibration is required, this can be completed in the menus described in the following. The calibration can be completed with the connected probe or alternatively with a factory standard (e.g. Mahr 1283 WN Factory Calibration, Order no. 5312833).

- 6.2 Customer calibration
- 6.2.1 Enabling customer calibration
- Press the ON / OFF key
- => Standard menu appears
- Press ► to select the System menu
- Press ▼ to select the Customer calibration submenu
- − Press ✓ to confirm
- Press ▼ to select the Enable submenu
- Press ✓ to confirm or ¥ to cancel the selection
- => The ✓ symbol indicates the currently active calibration
- Press the ON / OFF key to exit the input menu.

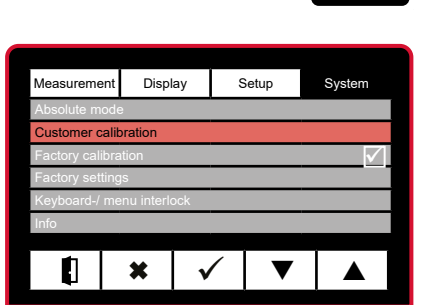

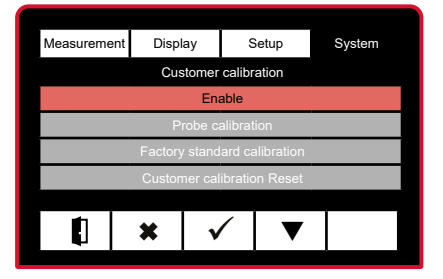

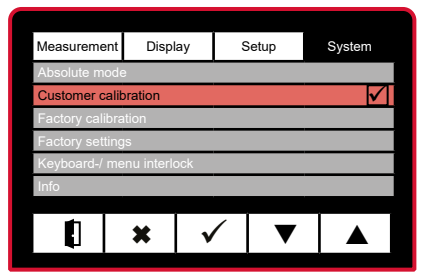

The device guarantees the highest accuracy after approx. 30 min operating time. To conduct a reliable probe calibration, the calibration zero point that is going to be used must first be positioned to the electrical zero point via the raw value of the probe (see section 2.9, page 18). This is because the inductive probe measures most accurately at the electrical zero point. A 1.000 mm gage block would be the perfect electrical zero point for a probe calibration, like the one in this example, where a 2.000 mm gage block is used for the MAX value, the MIN value is obtained on a measuring plate.

### 6.2.2 Executing a probe calibration

- Press the ON / OFF key
- => Standard menu appears
- Press ► to select the System menu
- Press ▼ to select the Customer calibration submenu
- − Press ✓ to confirm
- Press ▼ to select Probe calibration
- Press ✓ to confirm or ¥ to cancel the selection
- Enter value for Calibration Min (e.g. -1.000 mm). Press ▶ to select the required digit and press
   ▼ ▲ to enter the required value.
- Press ✓ to confirm or ¥ to cancel the selection

| Measurement     | Displa     | iy S         | Setup | System       |
|-----------------|------------|--------------|-------|--------------|
| Absolute mode   | )          |              |       |              |
| Customer calib  | oration    |              |       | $\checkmark$ |
| Factory calibra | ition      |              |       |              |
| Factory setting | IS         |              |       |              |
| Keyboard-/ me   | nu interlo | ck           |       |              |
| Info            |            |              |       |              |
|                 |            |              |       |              |
|                 | ×          | $\checkmark$ |       |              |
|                 |            |              |       | 1            |

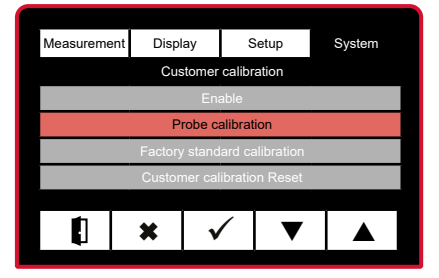

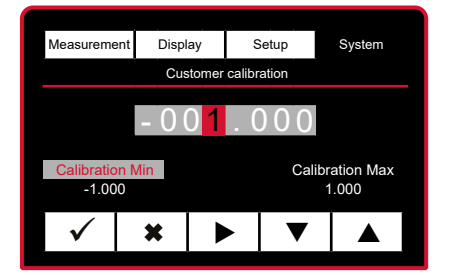

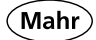

- Enter value for Calibration Max (e.g. +1.000 mm). Press ▶ to select the required digit and press
   ▼ ▲ to enter the required value.
- Press ✓ to confirm or ¥ to cancel the selection
- Move the **Probe** to the **Min** position (e.g. measuring plate)
- The following appears on the display:
   Set probe to Calibration Min and accept
- − Press ✓ to confirm
- Move the probe to the Max position (e.g. 2.000 mm gauge block)
- The following appears on the display:
   Set probe to Calibration Max and accept
- − Press ✓ to confirm
- => Probe calibration according to the customer's specification is complete and activated.
- Press the ON / OFF key to exit the input menu.

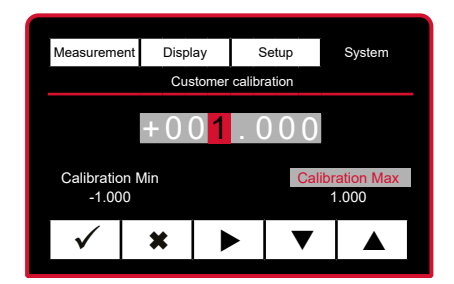

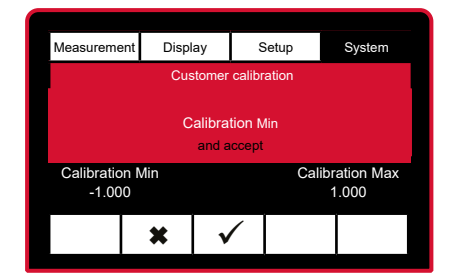

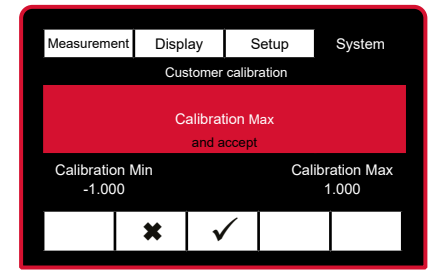

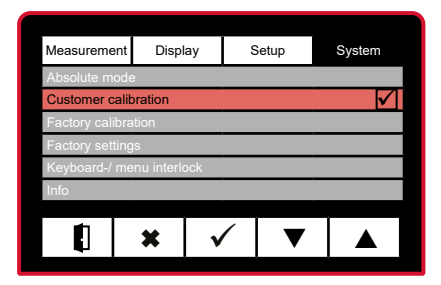

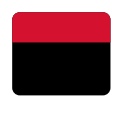

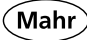

# 6.2.3 Conducting a factory standard calibration

- Press the ON / OFF key
- => Standard menu appears
- Press ► to select the System menu
- Press ▼ to select the Customer calibration submenu
- − Press ✓ to confirm
- Press ▼ to select Factory standard calibration
- Press ✓ to confirm or ¥ to cancel the selection
- Enter value for Calibration Min (e.g. -1.000 mm). Press ▶ to select the required digit and press
   ▼ ▲ to enter the required value.
- Press ✓ to confirm or ¥ to cancel the selection

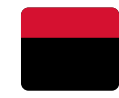

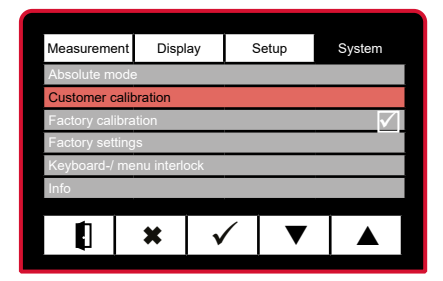

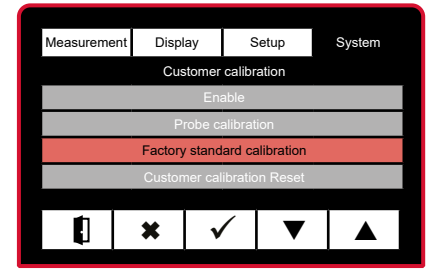

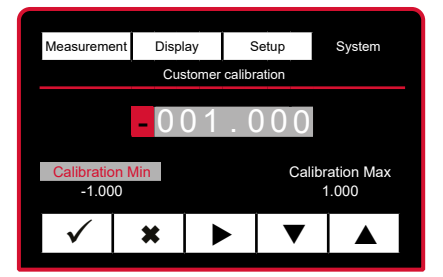

- Enter value for Calibration Max (e.g. +1.000 mm). Press ▶ to select the required digit and press
   ▼ ▲ to enter the required value.
- Press ✓ to confirm or ¥ to cancel the selection
- Connect the jumpers to the Factory standard as illustrated

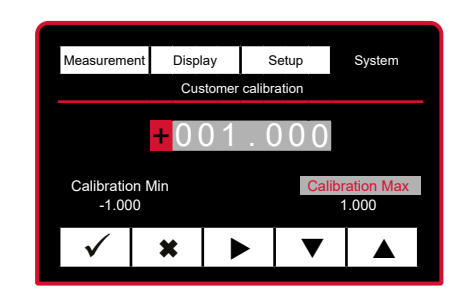

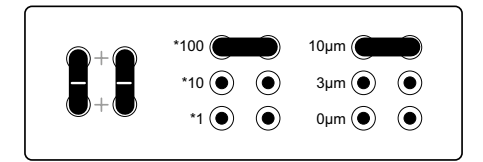

The following appears on the display: Set probe to **Calibration Min** and accept

- − Press ✓ to confirm
- Connect the jumpers to the Factory standard as illustrated

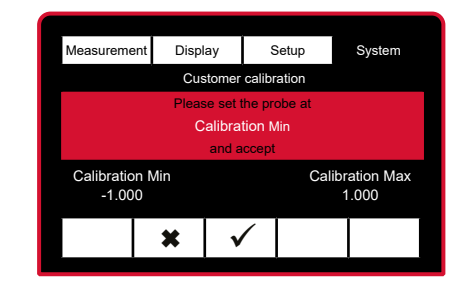

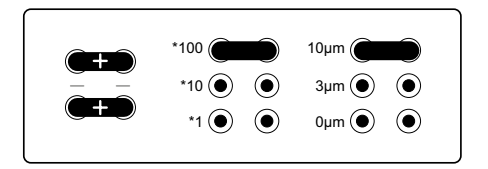

13

Continue with the calibration of probes. The calibration of Mahr probes is detailed on page 44, the calibration of TESA probes on page 43.

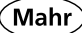

- For TESA probes, the minimum and maximum adjustable value for calibration is 300 μm. The TESA adapter cable 7026704 must be connected between the Millimar C1200 and the TESA probe. The display shows the value 784.4 mm
- Enter value for Calibration Min (e.g. -300 µm). Press ► to select the required digit and press
   ▲ to enter the required value.
- Press ✓ to confirm or ¥ to cancel the selection
- Enter value for Calibration Max (e.g. +300 µm). Press ▶ to select the required digit and press ▼ ▲ to enter the required value.
- Press ✓ to confirm or ¥ to cancel the selection
- Connect the jumpers to the
   Factory standard as illustrated

The following appears on the display: Set probe to **Calibration Min** and accept

- − Press ✓ to confirm
- Connect the jumpers to the Factory standard as illustrated

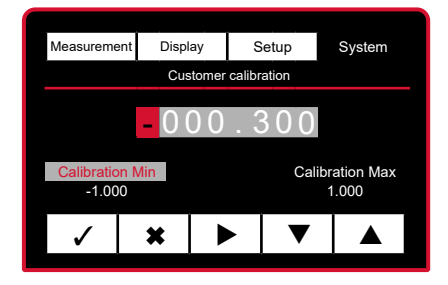

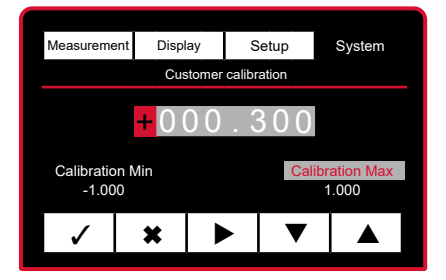

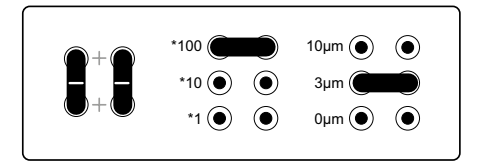

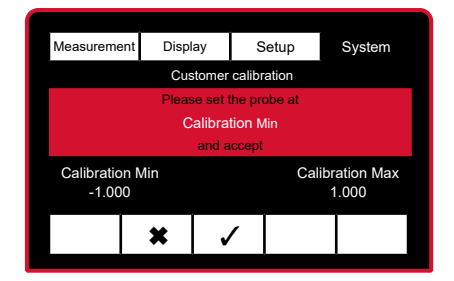

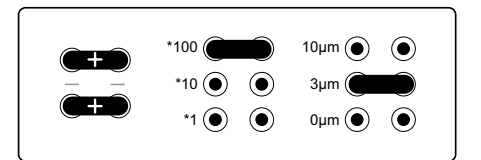

The display shows: Set button to **Calibration Max** and accept

− Press ✓ to confirm

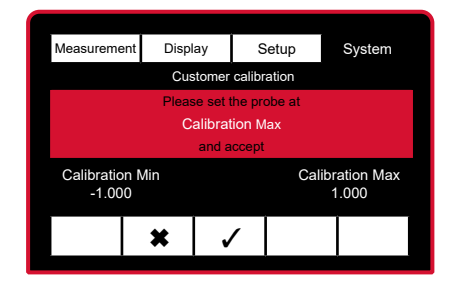

 Connect the jumpers to the Factory standard as illustrated

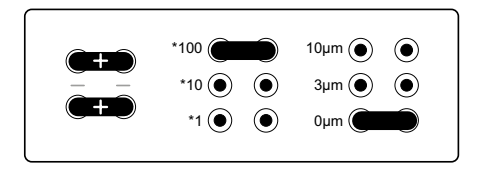

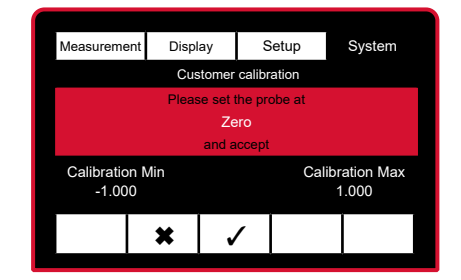

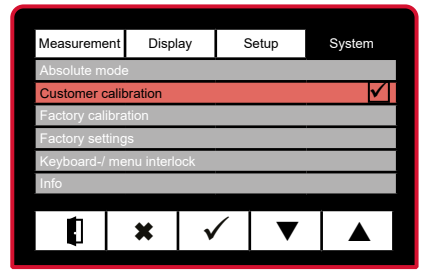

- => The following appears on the display: Set probe to "**0**" and accept
- − Press ✓ to confirm

=> Factory standard calibration according to the customer's specifications is complete and activated

 Press the ON / OFF key to exit the input menu.

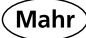

# 6.2.4 Executing a customer calibration reset

- Press the ON / OFF key
- => Standard menu appears
- Press ► to select the System menu
- Press ▼ to select the Customer calibration submenu
- − Press ✓ to confirm
- Press ▼ to select Customer calibration Reset

Press ✓ to confirm or ¥ to cancel the selection

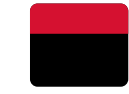

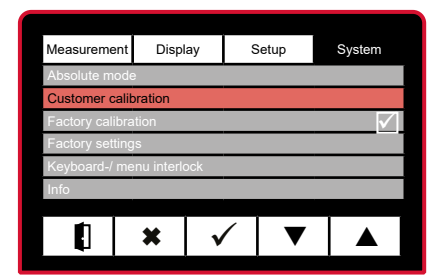

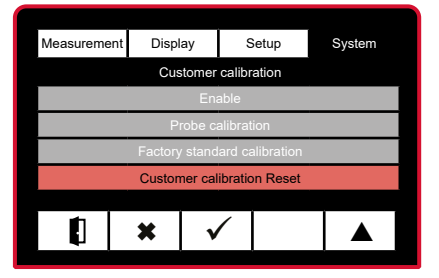

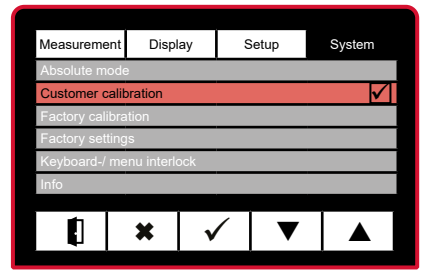

 Press the ON / OFF key to exit the input menu.

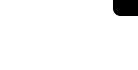

Mahr

To avoid any measurement errors, that may be caused by a previously created customer calibration, it is advisable to implement the factory standard calibration. This is always stored in the measuring instrument and is not changed by the customer calibration.

### 6.3 Activating a factory calibration

- Press the ON / OFF key
- => Standard menu appears
- Press ▶ to select the System menu
- Press ▼ to select the Factory calibration submenu
- − Press ✓ to confirm
- Press ▼ to select the Enable menu
- Press ✓ to confirm or ¥ to cancel the selection
- The Symbol indicates the currently active calibration
- Press the ON / OFF key to exit the input menu.

| Measurement         | Displa        | ay           | Setup | System |  |  |  |  |
|---------------------|---------------|--------------|-------|--------|--|--|--|--|
| Absolute mode       | Absolute mode |              |       |        |  |  |  |  |
| Customer cali       | $\checkmark$  |              |       |        |  |  |  |  |
| Factory calibration |               |              |       |        |  |  |  |  |
| Factory settings    |               |              |       |        |  |  |  |  |
| Keyboard-/ me       | enu interlo   | ick          |       |        |  |  |  |  |
| Info                |               |              |       |        |  |  |  |  |
|                     |               |              |       |        |  |  |  |  |
|                     | <b>×</b>      | $\checkmark$ |       |        |  |  |  |  |
|                     |               |              |       |        |  |  |  |  |

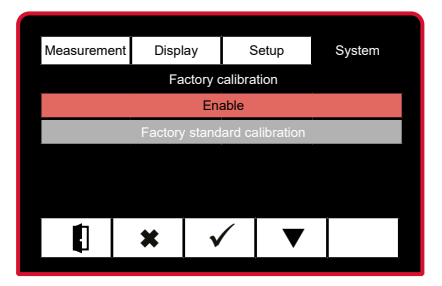

|                      | Distant      | 0.1     | 0      |  |  |  |  |
|----------------------|--------------|---------|--------|--|--|--|--|
| Measurement          | Display      | Setup   | System |  |  |  |  |
| Absolute mode        | •            |         |        |  |  |  |  |
| Customer calibration |              |         |        |  |  |  |  |
| Factory calibration  |              |         |        |  |  |  |  |
| Factory settings     |              |         |        |  |  |  |  |
| Keyboard-/ me        | nu interlock |         |        |  |  |  |  |
| Info                 |              |         |        |  |  |  |  |
|                      |              | · · · · |        |  |  |  |  |
|                      | <b>x</b> \   |         |        |  |  |  |  |
| ₽                    |              |         | _      |  |  |  |  |

Mahr GmbH • Millimar C1200 M/T

# 6.4 Resetting to factory settings

- Press the ON / OFF key
- => Standard menu appears
- Press ► to select the System menu

- Press ▼ to select the Factory settings submenu
- − Press ✓ to confirm
  - If **Yes** is selected, all of the settings are reset to the factory settings.
- Press ✓ to confirm or ¥ to cancel the selection
- The measuring instrument switches off automatically.
   All of the default settings must be entered again after the restart (see Initial operation, page 14).

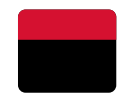

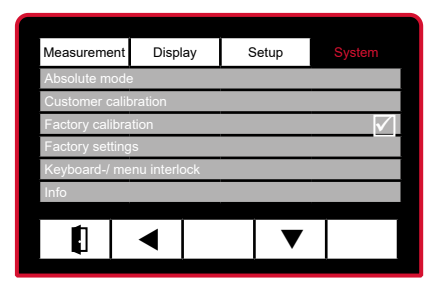

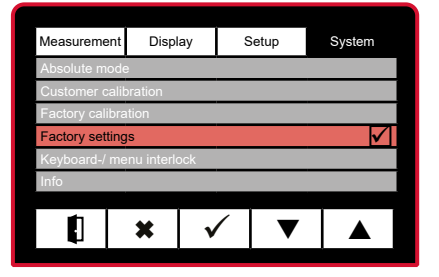

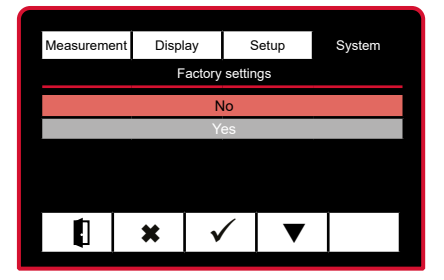

- 6.5 Activating the menu lock
- Press the ON / OFF key
- => Standard menu appears
- Press ► to select the System menu

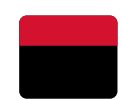

| Measurement          | Display       | Setup |         |  |  |  |  |
|----------------------|---------------|-------|---------|--|--|--|--|
| Absolute mod         | е             |       |         |  |  |  |  |
| Customer calibration |               |       |         |  |  |  |  |
| Factory calibration  |               |       |         |  |  |  |  |
| Factory settings     |               |       |         |  |  |  |  |
| Keyboard-/ me        | enu interlock |       |         |  |  |  |  |
| Info                 |               |       |         |  |  |  |  |
|                      |               |       | · · · · |  |  |  |  |
|                      | ◀             | ▼     |         |  |  |  |  |

 Measurement
 Display
 Setup
 System

 Keyboard-/ menu interlock

 Enable

 Disable

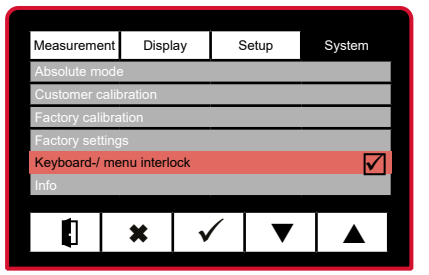

- Press ▼ to select the Keypad/ menu lock submenu
- − Press ✓ to confirm
- Press ▼ to select Enable or Disable
- Press ✓ to confirm the selection and press ¥ or select **Disable** to cancel.

 Press ▼ ▲ to enter the first number of the pin and/or press ► to move to the next digit.

- Press ▼ ▲ to enter the second number of the pin and/or press ► to move to the next digit.
- Press ✓ to confirm or ¥ to cancel the selection
- => When the pin is activated, the user will be asked to enter the pin every time the menu is displayed.

- => The following will appear if an incorrect pin is entered
- − Press ✓ to confirm.
- Enter correct pin again and confirm by pressing ✓
- => If you have forgotten the pin, you can request the master pin from the product management team at Mahr GmbH.

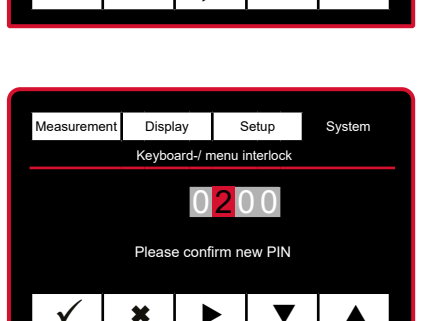

Measurement

Display

×

Setup

Keyboard-/ menu interlock

Please enter new PIN

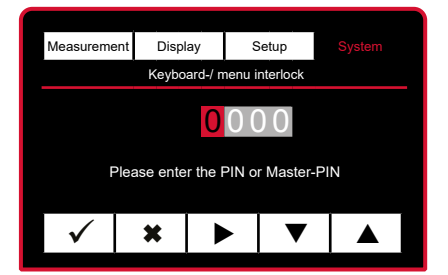

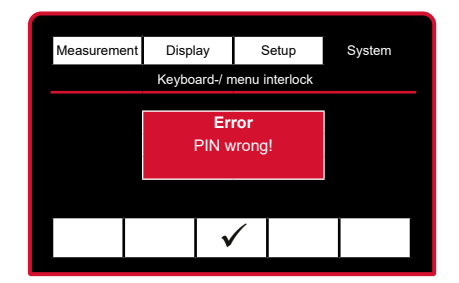

49

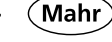

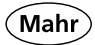

- 6.6 **Requesting firmware version** and serial number
- Press the ON / OFF key
- Standard menu appears =>
- Press ► to select the System menu

Press ▼ to select the Info

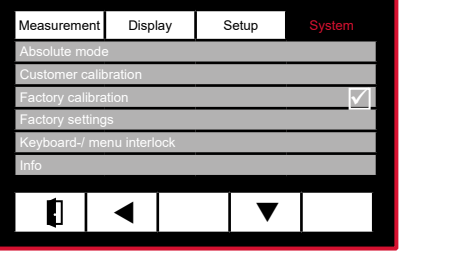

Measurement Display Setup System ×

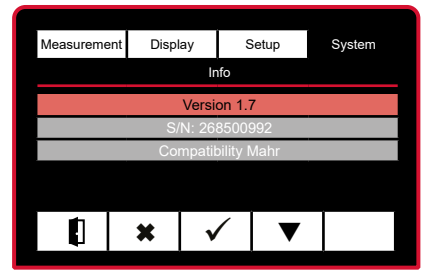

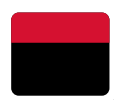

- The firmware version and serial => number are displayed

Press ✓ to confirm.

submenu

- The display appears for approx. 3 seconds after start-up. This display can be activated or deactivated.
- Press **X** to exit the menu
- Press the ON / OFF key to exit the input menu.

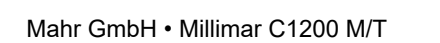

# 7. Description of the interfaces

## 7.1 Suitable data connection cables

- Opto RS232C (2 m), SUB-D jack, 9-pin
- Digimatic (2 m), SUB-D jack, 9-pin
- 2000 USB (2 m), incl. MarCom Standard
- 2000 e wireless transmission module
- e-Stick wireless receiver incl. MarCom Standard

# 7.2 Interfaces: Opto RS232C, Digimatic, USB

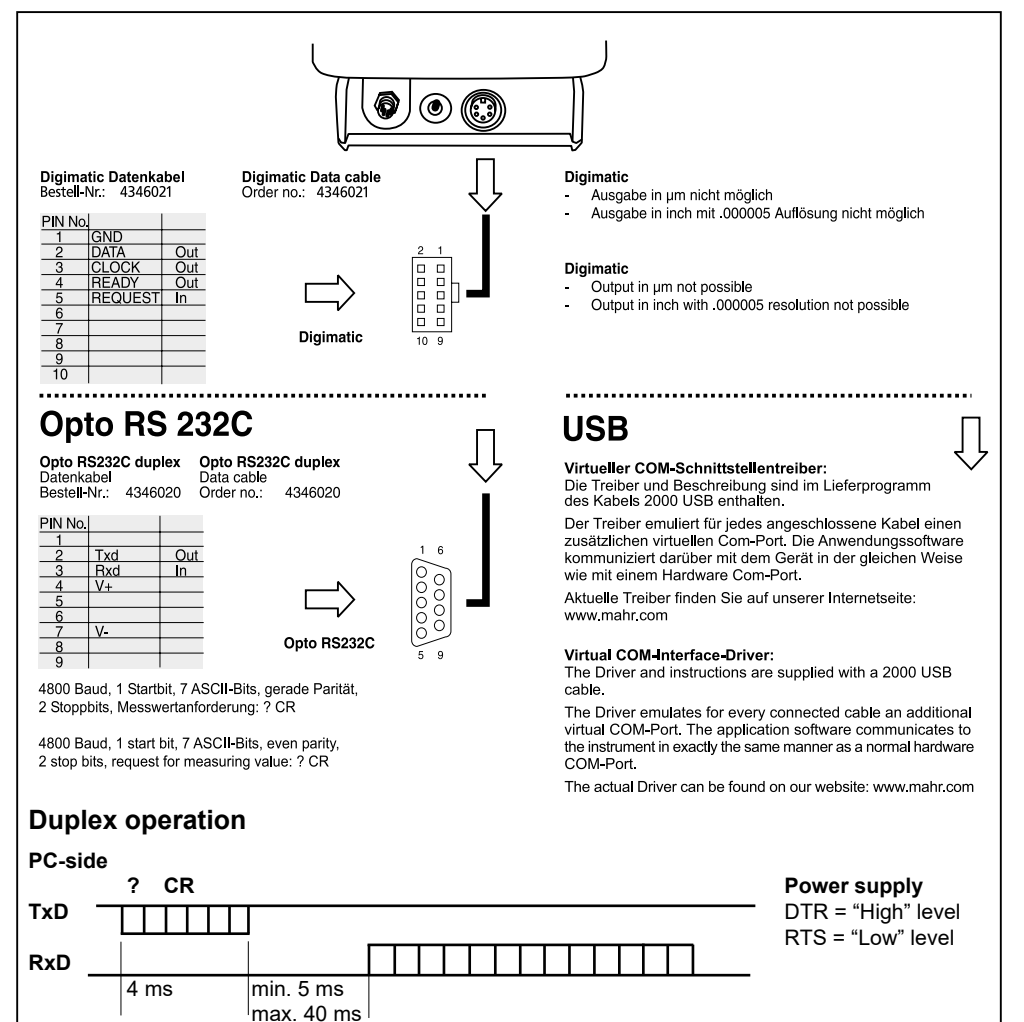

Mahı

Order no. 4346020 Order no. 4346021 Order no. 4346023

- Order no. 4102232
- Order no. 4102230

| ( Ma     | hr ) |
|----------|------|
| <u> </u> | ~    |

# 7.3 Data transmission parameters

| Description                           | Command<br>('_' corresponds to a<br>space) | Command example<br>('_' corresponds to a<br>space) | Reply<br>('_' corresponds to a<br>space) | Permissible entry value                                                                                                    | Notes                                                                                                    |
|---------------------------------------|--------------------------------------------|----------------------------------------------------|------------------------------------------|----------------------------------------------------------------------------------------------------|----------------------------------------------------------------------------------------------------|
| Request measuring value               | ~                                          |                                                    | ×<br>=XXXXX<br>>XXXXX<br>=XXXXX          |                                                                                                    | <ul> <li>Reply dependent on measuring unit and resolution<br/>to literations more to lis enabled, the current<br/>to forsance state is indicated by the following symbols:</li> <li>= : Within the tolerance</li> <li>&gt; : Above the tolerance</li> </ul>                                                                                                    |
| Request instrument designation        | ID?                                        |                                                    | C1200                                    |                                                                                                    |                                                                                                    |
| Request version number                | VER?                                       |                                                    | XX                                       |                                                                                                    |                                                                                                    |
| Change measuring unit to µm           | ΠM                                         | 1                                                  | MU                                       |                                                                                                    |                                                                                                    |
| Change measuring unit to mm           | MM                                         |                                                    | MM                                       |                                                                                                    |                                                                                                    |
| Change measuring unit to inch         | Z                                          |                                                    | Z                                        |                                                                                                    |                                                                                                    |
| Change measuring direction to +A      | CHA+                                       |                                                    | CHA+                                     |                                                                                                    |                                                                                                    |
| Change measuring direction to -A      | CHA-                                       |                                                    | CHA-                                     |                                                                                                    |                                                                                                    |
| Switch device OFF                     | OFF                                        |                                                    | OFF                                      |                                                                                                    |                                                                                                    |
| Execute master measurement            | RST                                        | -                                                  | RST                                      |                                                                                                    |                                                                                                    |
| Enter factor                          | FAC_ <factor></factor>                     | FAC_2.5                                            | FAC                                      | 0.0001 to 10.0000<br>> max. 4 decimal places                                                                                                    | 1                                                                                                    |
| Request factor                        | FAC?                                       |                                                    | XXXXX                                    |                                                                                                    |                                                                                                    |
| Enter master                          | MASTER <master></master>                   | MASTER 500                                         | MASTER                                   | In mm = -000 000 to +000 000                                                                                                    | -Renty demendent on measuring unit and resolution                                                                                                    |
|                                       |                                            |                                                    |                                          | minimi – эээ: ээо и тэээ: ээо<br>Э. тах, 4 decimal places<br>In µm = -999990.0 to +999990.0<br>-> max, 1 decimal place<br>In inch = -39.369685 to +39.369685 | why we have used to be a service of the service of the service of |
| Request master                        | MASTER?                                    |                                                    | ±XXXXX                                   |                                                                                                    | -Reply dependent on measuring unit and resolution                                                                                                    |
| Enter nominal value                   | VICMINIAL ZDOMINALS                        | NOMINIAL FOO                                       |                                          | h mm = -000 000 to +000 000                                                                                                    | -Penty devendent on measuring unit and recolution                                                                                                    |
| Enter rominal value                   |                                            | NOW                                                | NOMINAL                                  |                                                                                                    | -rkepy dependent on measuring unit and resolution                                                                                                    |
| Request nominal value                 | NOMINAL?                                   |                                                    | ±XXXXX                                   |                                                                                                    | -Reply dependent on measuring unit and resolution                                                                                                    |
| Deactivate tolerance mode             | TOL0                                       |                                                    | TOLO                                     |                                                                                                    |                                                                                                    |
| Enable tolerance mode                 | TOL1                                       |                                                    | TOL1                                     |                                                                                                    |                                                                                                    |
| Enter higher and lower limit value    | TOL_chigher-<br>Tol>_clowerTol>            | TOL_300300                                         | TOL                                      | chigherTol> or <lowertol>:</lowertol>                                                                                                    | The input value for the <highertol> must be greater than the<br/>input value for the <lowertol></lowertol></highertol>                                                                                                    |
| Request limit values                  | TOL?                                       |                                                    | XXXXX TXXXX                              |                                                                                                    | -Reply dependent on measuring unit and resolution                                                                                                    |
| Factory settings                      | FSET                                       |                                                    |                                          |                                                                                                    | -Instrument must be switched on again manually                                                                                                    |
| Request serial number                 | SN?                                        |                                                    | YYMMXXXX                                 |                                                                                                    |                                                                                                    |
| Deactivate serial number output       | SNO                                        |                                                    | SN0                                      |                                                                                                    |                                                                                                    |
| Activate serial number output         | SN1                                        |                                                    | SN1                                      |                                                                                                    |                                                                                                    |
| Enter resolution                      | RES_ <resolution></resolution>             | RES_3                                              | RES                                      | Resolution = {1, 2, 3}                                                                                                    | RES_1 mm µm inch<br>RES_1 0.01 10 0.0001<br>RES_2 0.001 10 0.00005<br>RES_3 0.0001 0.1 0.000005                                                                                                    |
| Request resolution                    | RES?                                       | 1                                                  | 3 2 1                                    |                                                                                                    |                                                                                                    |
| Request calibration factor            | CCALF?                                     |                                                    | +/- XXXXXXXX -/+                         |                                                                                                    |                                                                                                    |
| Set calibration factor                | CCALF_ <factor></factor>                   | CCALF 3.1234                                       | CCALF 3.1234000                          |                                                                                                    | The customer calibration must be activated in the instrument<br>following input of the calibration factor CCALF                                                                                                    |
| Every order or answer is completed wi | ith a carriage return (CR)                 |                                                    |                                          |                                                                                                    |                                                                                                    |

## 8. Technical data

### 8.1 Compact length measuring instrument Millimar C 1200 M/T

Product type: Order no. Compatibility: Display: Keypad: Units : Range of digital display (digital): Range of analog display (analog): C 1200 M C 1200 T 5312012 5312011 Mahr Tesa TFT color display, 4.3 inch, 480 (W) x 272(H) Pixel Membrane keypad, 1 million actuations µm, mm, inch ± 5000 mm

| Measuring range / µm   | ±5000 | ±2000 | ±1000 | ±300  | ±100   | ±30    | ±10     | ±3      |
|------------------------|-------|-------|-------|-------|--------|--------|---------|---------|
| Measuring range / mm   | ±5    | ±2    | ±1    | ±0.3  | ±0.1   | ±0.03  | ±0.01   | ±0.003  |
| Measuring range / inch | ±0.19 | ±0.07 | ±0.03 | ±0.01 | ±0.003 | ±0.001 | ±0.0003 | ±0.0001 |
| Dial graduation / µm   | 500   | 200   | 100   | 20    | 10     | 2      | 1       | 0.2     |

Resolution:

| 10; 1; 0,1                                                                                               |
|----------------------------------------------------------------------------------------------------|
| 0,01; 0,001; 0,0001                                                                                      |
| 0,0001; 0,00001; 0,000005                                                                                |
| Background color: green/red                                                                              |
| ± 1mm, ± 2mm, ± 5mm<br>1                                                                                 |
| 30 values per second                                                                                     |
| +A / -A                                                                                                  |
| Normal, Max, Min, Max-Min<br>1                                                                           |
| 40 fps (frames per second)                                                                               |
| 0.2 $\mu m$ or 0.3% of the displayed probe value *                                                       |
| 0.25% of the end scale value / $0.3%$ of the displayed value*                                            |
| Digimatic, Opto RS232C, USB, optional wireless transmission                                              |
| Mains powered 100 -230 Volt / 7.5 V, 1.7 A (4102060)                                                     |
| or battery / rechargeable battery                                                                        |
| AA cells, 1,2 to 1,5 Volt                                                                                |
| > 8 h **                                                                                                 |
| ries / rechargeable batteries used, the brightness<br>with dynamic measurements displayed, the indicated |
| 10                                                                                                    |
| 42<br>406/620 m                                                                                          |
| 490/020 g<br>10 °C 35 °C                                                                                 |
| 0°C – 40°C ***                                                                                           |
| -10 °C – 60 °C                                                                                           |
| Angle of the display - 0 degrees: 128.8/58.9/151 mm                                                      |
| Angle of the display - 90 degrees: 128.8/166.9/150 mm                                                    |
| 65.5 mm                                                                                                  |
|                                                                                                    |

\*\*\* To achieve the highest accuracy, the device must warm up for operation. The operating temperature is reached approximately 30 minutes after switch on. According to ISO 1, the specifications for accuracy refer to a room temperature of 20°C.

### 8.2 Compatible probes for Millimar C 1200

| C1200 M              |              |  |  |
|----------------------|--------------|--|--|
| 5312012              |              |  |  |
| Mahr - Compatibility |              |  |  |
| Standard probe       |              |  |  |
| Carrier frequency    | 19.4 kHz     |  |  |
| Sensitivity          | 192 mV/V/mm  |  |  |
| Amplitude            | 5 Veff       |  |  |
| Туре                 | Order no.    |  |  |
| 1301                 | 5313010      |  |  |
| 1303                 | 5313030      |  |  |
| 1304K                | 5313049      |  |  |
| 1318                 | 5313180      |  |  |
| P1300MA              | 4400180      |  |  |
| P1300MB              | 4400181      |  |  |
| P2001M               | 5323040      |  |  |
| P2004M               | 5323010      |  |  |
| P2004MA              | 5323020      |  |  |
| P2004MB              | 5323030      |  |  |
| P2104MA              | 5324070      |  |  |
| P2104MB              | 5324080      |  |  |
| Long probe           |              |  |  |
| Carrier frequency    | 19.4 kHz     |  |  |
| Sensitivity          | 19.2 mV/V/mm |  |  |
| Amplitude            | 5 Veff       |  |  |
| Туре                 | Order no.    |  |  |
| P2010M               | 5324010      |  |  |
| P2010MA              | 5324020      |  |  |
| P2010MB              | 5324030      |  |  |

| С1200 Т              |               |  |  |
|----------------------|---------------|--|--|
| 5312011              |               |  |  |
| TESA - Compatibility |               |  |  |
| Standard probe       |               |  |  |
| Carrier frequency    | 13 kHz        |  |  |
| Sensitivity          | 73.75 mV/V/mm |  |  |
| Amplitude            | 3 Veff        |  |  |
| Туре                 | Order no.     |  |  |
|                      |               |  |  |
|                      |               |  |  |
|                      |               |  |  |
|                      |               |  |  |
| P1300TA              | 4400190       |  |  |
| P1300TB              | 4400191       |  |  |
|                      |               |  |  |
| P2004T               | 5323011       |  |  |
| P2004TA              | 5323021       |  |  |
| P2004TB              | 5323031       |  |  |
| P2104TA              | 5324071       |  |  |
| P2104TB              | 5324081       |  |  |
| Long probe           |               |  |  |
| Carrier frequency    | 13 kHz        |  |  |
| Sensitivity          | 29.5 mV/V/mm  |  |  |
| Amplitude            | 3 Veff        |  |  |
| Туре                 | Order no.     |  |  |
|                      |               |  |  |
| P2010TA              | 5324021       |  |  |
| P2010TB              | 5324031       |  |  |

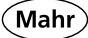

# 9. Spare parts

### 9.1 Available spare parts

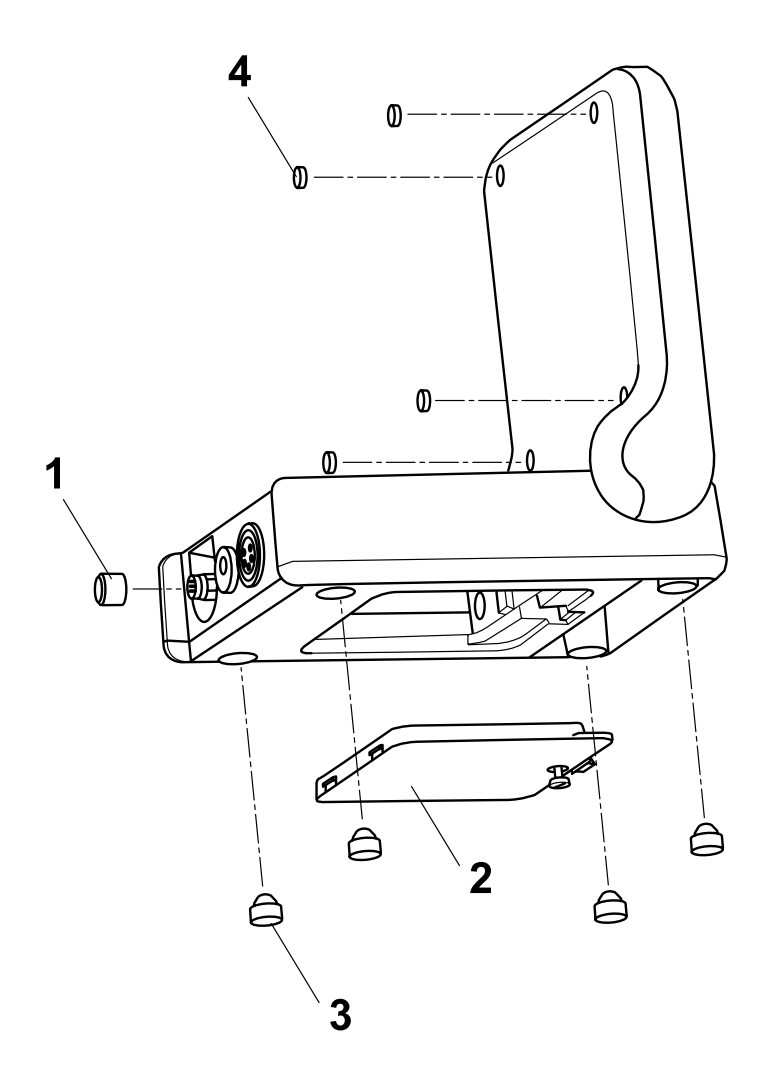

| Item no. | Order no. | Contents<br>(P.U.) | Designation                                    |
|----------|-----------|--------------------|------------------------------------------------|
| 1        | 4346361-E | 1                  | Screw top                                      |
| 2        | 4885431-E | 1                  | Battery compartment cover incl. clamping screw |
| 3        | 4885417-E | 4                  | Plug-in housing feet                           |
| 4        | 4885430-E | 4                  | Elastic buffer, black, self-adhesive           |

Mahr GmbH • Millimar C1200 M/T

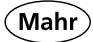